ADMINS Unified Community HVMA – Miscellaneous Billing

**ADMINS** provides a method for invoicing Homeowners Association (HOA) fees. The **ADMINS** installer has set up the Program and Forms required to create the Heritage Village Masters Association (HVMA) HOA Invoices.

### Contents

| 1 | Mont  | hly HOA Billing Process                                            | 2  |
|---|-------|--------------------------------------------------------------------|----|
|   | 1.1   | Restart the Invoice Process                                        | 2  |
|   | 1.2   | Customer EFT List                                                  | 2  |
|   | 1.3   | Customer EFT Changes                                               | 3  |
|   | 1.4   | Build Monthly HOA Invoices                                         | 3  |
|   | 1.5   | Special Invoice Register                                           | 4  |
|   | 1.6   | Print Invoices                                                     | 5  |
|   | 1.7   | Email Invoices                                                     | 5  |
|   | 1.8   | Generate ACH/EFT File                                              | 5  |
|   | 1.8.1 | ACH/EFT File Report                                                | 6  |
|   | 1.8.2 | View and Close the Export File                                     | 6  |
|   | 1.8.3 | ACH/EFT Error Check Report                                         | 7  |
|   | 1.8.4 | ACH/EFT File Location                                              | 7  |
|   | 1.9   | Post Invoices                                                      | 7  |
|   | 1.9.1 | Report #10540 GL Posting Report                                    | 8  |
|   | 1.9.2 | Report #10336 Payments Posted to Customer Invoices                 | 8  |
| 2 | How t | to Update the Fee Schedule on the Class Type Table                 | 9  |
| 3 | FAQs. |                                                                    | 12 |
|   | 3.1   | Customer EFT, Special Invoice Register, and EFT File Discrepancies | 12 |
|   | 3.2   | Invoice Register shows Invoices to Email or Print-we don't do that | 12 |
|   |       |                                                                    |    |

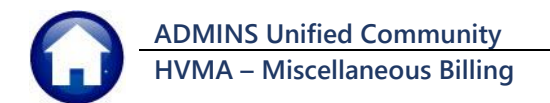

## 1 Monthly HOA Billing Process

To create invoices for the HOA fees, run the **"Monthly HOA Billing Process"** in the Miscellaneous Billing Module. From the menu, select:

#### Misc Billing ▶ Billing ▶ Monthly HOA Billing

| Misc Billing Maintenance                           | Monthly HC                 | A Billing |       |     |         |
|----------------------------------------------------|----------------------------|-----------|-------|-----|---------|
| Billing Special Invoice Process                    | Description                | Date      | Start | End | Success |
| Collections Monthly HOA Billing                    | Restart Invoice Process    |           |       |     |         |
| Processing >> Review SERVICOM Transfer Batches     | 2                          | _         |       |     | _       |
|                                                    | Customer EFT List          |           |       | _   | _       |
|                                                    | Customer EFT Changes       |           |       |     |         |
|                                                    | Build Monthly HOA Invoices |           |       |     |         |
|                                                    | 5 Special Invoice Register |           |       |     |         |
|                                                    | Print Invoices             |           |       |     |         |
| The survey is more than a second surface and the   | Email Invoices             |           |       |     |         |
| The process is run via a convenient <b>Wonthly</b> | Generate ACH/EFT File      |           |       |     |         |
| HOA Billing Stens Menu:                            | Post Invoices              |           |       |     |         |
| TOA DIIII Steps Menu.                              |                            |           |       |     |         |

Figure 1 Special Invoice Steps Menu

### 1.1 Restart the Invoice Process

Restart Invoice Process

This step is optional and is used only if the process must be restarted.

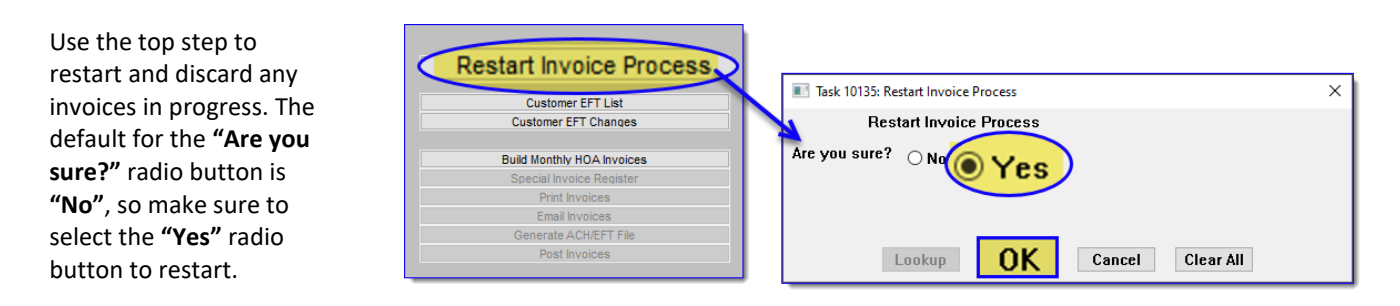

## 1.2 Customer EFT List

**Customer EFT List** 

Restart Invoice Process

List all customers with EFT set up on their account.

| Restart Invoice Process    | 🖪 🗄 り・マ EF       | FT_Listing_10643_xml - Excel     | ۶                       | Search   |              |         |
|----------------------------|------------------|----------------------------------|-------------------------|----------|--------------|---------|
| Customer EFT List          | File Home Insert | Page Layout Formulas Data Review | View Help               |          |              |         |
| Build Monthly HOA Invoices | [A2 →] : × √     | / <i>fx</i> 1000A                |                         |          |              |         |
| Special Invoice Register   | A                | в                                | С                       | D        | E            | F       |
| Print Involces             | 1 Cust# Owner-   | -Name                            | Primary-Address         | Class    | Amount       | Message |
| Email Invoices             | 1702 997B        |                                  | 997B HERITAGE VILLAGE   | CTRY-HS  | 679.00       | 5       |
| Generate ACH/EFT File      | 1703 998A        |                                  | 998A HERITAGE VILLAGE   | BERK-1   | 765.00       | )       |
| Post Invoices              | 1704 998B        |                                  | 998B HERITAGE VILLAGE   | SHERMAN  | 683.00       | )       |
|                            | 1705 999A        |                                  | 999A HERITAGE VILLAGE   | BERK-1   | 765.00       | )       |
| leas the Class Type from   | 1706 999B        |                                  | 999B HERITAGE VILLAGE   | SHERMAN  | 683.00       | )       |
| ine class type nom         | 1707 99A         |                                  | 99A HERITAGE VILLAGE    | SHERMAN  | 683.00       | )       |
| ach Customor record to get | े 708 99B        |                                  | 99B HERITAGE VILLAGE    | BERK-1   | 765.00       | )       |
| ach customer record to get | 1709             |                                  | Total # records : 1,707 |          | 1,112,477.00 | Þ       |
| he current HOA fees from   | 1710             |                                  |                         | 1.112.47 | 7.00         |         |

The Grand Total here should match the Total on the special invoices report for EFTs.

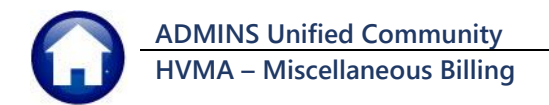

### 1.3 Customer EFT Changes

Customer EFT Changes

|                              | Restart Invoice Process                                                               |   |
|------------------------------|---------------------------------------------------------------------------------------|---|
| $\boldsymbol{\triangleleft}$ | Customer EFT Changes                                                                  | 5 |
|                              |                                                                                       |   |
|                              | Special Invoice Register                                                              | Γ |
|                              | Special Invoice Register<br>Print Invoices<br>Ereal Invoices                          | ſ |
|                              | Special Invoice Register<br>Print Invoices<br>Email Invoices<br>Generate ACM/ETF File | T |

Run this step to get a list of all of the changes to EFT for the specified time period. Verify that all the tracked changes appear on the list.

Enter a date range, usually the past month. (This shows a broader selection range to capture data for the documentation.)

The list includes New, Stopped, and Bank Information changes to EFT.

This image shows fictitious data to protect Unit Owner privacy.

|     | 🖞 Task 10 | 644: Customer EFT Changes                  |                        | ×             | ( )<br>    |
|-----|-----------|--------------------------------------------|------------------------|---------------|------------|
|     |           | Customer EFT Changes                       |                        |               |            |
| R   | lequired  | l: Change Date Range (mmddyyyy)            | From: 11302023 To: 0   | 3012024       |            |
| R   | lun as @  | ) Excel                                    |                        |               |            |
|     |           | LookupOK                                   | Cancel Clear All       |               |            |
| ×   | 1         | v ◯ v v EFT Changes 10644 THERESA[4],xml - | Excel                  | ♀ Search      |            |
|     |           |                                            |                        |               |            |
| F   | File Hon  | ne Insert PageLayout Formulas Data         | Review View Help       |               |            |
| M   | 1355      | $\checkmark$ : $\times \checkmark f_x$     |                        |               |            |
|     | А         | В                                          | С                      | D             | E          |
| 1   | Cust#     | Owner-Name                                 | Primary-Address        | ChangeDate C  | hange Time |
| 51  | 98A       | HEDRIN, TIPPI                              | 98A HERITAGE VILLAGE   | 2/24/2023 1   | 1:23:19    |
| 52  | 998A      | CONNERY, SEAN                              | 998A HERITAGE VILLAGE  | 11/30/2023 1  | 1:02:19    |
| 53  | 999A      | WEAVER, DENNIS                             | 999A HERITAGE VILLAGE  | 11/30/2023 10 | 0:45:37    |
| 54  | 99B       | REEVES, CHRISTOPHER                        | 99B HERITAGE VILLAGE   | 11/28/2023 1  | 7:10:01    |
| 55  | 99B       | REEVES, CHRISTOPHER                        | 99B HERITAGE VILLAGE   | 11/28/2023 1  | 7:19:23    |
| 56  |           |                                            | New EFTs               | 5             |            |
| 57  |           |                                            |                        |               |            |
| 58  | Changed   | Between 01012023 and 03012024              |                        |               |            |
| 59  | 1000A     | ROBERT & MARY DONALDSON                    | 1000A HERITAGE VILLAGE | 11/8/2023 1   | 1:55:17    |
| 60  | 1001B     | CLIFF ROBERTSON                            | 1001B HERITAGE VILLAGE | 11/13/2023 12 | 2:30:49    |
| 61  | 1002A     | THE A B FAMILY IRR. TRUST                  | 1002A HERITAGE VILLAGE | 3/6/2023 09   | 9:29:32    |
| 94  |           | <b>A</b>                                   | Stopped EFT            | 3             |            |
| 95  |           |                                            |                        |               |            |
| 342 | 99B       | JOHN AND STANLEY BROWN                     | 99B HERITAGE VILLAGE   | 11/30/2023 16 | 6:34:59    |
| 343 | 99B       | JOHN AND STANLEY BROWN                     | 99B HERITAGE VILLAGE   | 11/30/2023 1/ | 8:36:21    |

99B HERITAGE VILLAGE

Bank Info Change

12/4/2023

09:25:05

ADMINS recommends that all EFT changes be tracked during the month.

## 1.4 Build Monthly HOA Invoices

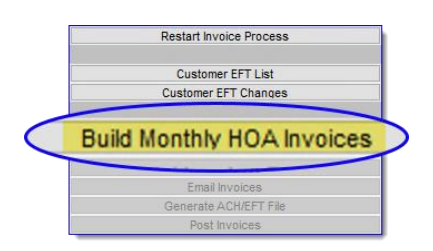

Click **[Build Monthly HOA Invoices]** to display the **Build Monthly HOA Invoices** prompt.

**Program Type** and **Bill Date** are required.

| 🔳 Task 10134: Build Monthly HOA In | voices                     | × |
|------------------------------------|----------------------------|---|
| Build Monthly HOA In               | voices                     |   |
| Required: Enter Program Type       | HOAFEES HOA Fees           |   |
| Required: Bill date                | 03012024                   |   |
|                                    |                            |   |
|                                    |                            |   |
| г                                  |                            |   |
| L                                  | LOOKUP OK Cancel Clear All |   |

Enter the program for the HOA monthly invoices "HOAFEES". Once entered it will be retained so it does not have to be entered each time it is run.

Enter the date these invoices will be issued e.g., 02012024 for 1<sup>st</sup> February 2024.

Click to create all the HOA invoices for this bill date. The invoice title, date, and line description are based on the data supplied in this step.

344 99B

345

346

348 349 JOHN AND STANLEY BROWN

347 Changed Between 11302023 and 03012024

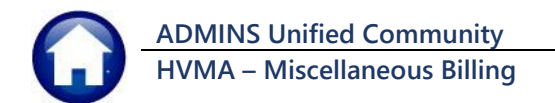

Г

### 1.5 Special Invoice Register

| Special Invoice Register                                          | Use this step to produce a report of all the special invoices.                            |                |
|-------------------------------------------------------------------|-------------------------------------------------------------------------------------------|----------------|
| Restart Invoice Process                                           | Task 10525: Special Invoice Register                                                      | ×              |
| Customer EFT List Customer EFT Changes                            | Special Invoice Register                                                                  |                |
| Email Invoices Email Invoices Generate ACH/EFT File Post Invoices | Run as O Preview O Print  PDF If Printing use Duplex  Yes O No Lookup OK Cancel Clear All |                |
|                                                                   | Select <b>O PDF</b> and click <b>OK</b> to display the <b>Special Invoice Re</b>          | gister Report. |

Under the "Message" column, the report lists the payment method (ACH/EFT Transfer), and if the customer invoice will be Printed, Emailed, or No Invoice will be printed.

| 0525-MBRE | P:MBSPCI | WREG.REP | Herit | age Village Master Association<br>Special Invoice Register |             | Page 174                           |
|-----------|----------|----------|-------|------------------------------------------------------------|-------------|------------------------------------|
| nvoice#   | Customer | Program  |       | Mailing Name & Address                                     | Bill Amount | Message                            |
| 26397-00  | 996B     | HOA Fees |       |                                                            | 683.00      | NO PRINT INVOICE                   |
|           |          |          |       |                                                            |             |                                    |
| 26404-00  | 99A      | HOA Fees |       |                                                            | 683.00      | NO PRINT INVOICE<br>Payment by ACH |
| 26405-00  | 99B      | HOA Fees |       |                                                            | 765.00      | NO PRINT INVOICE<br>Payment by ACH |
|           |          |          |       |                                                            | Count       | Amount                             |
|           |          |          |       | Invoices with Errors                                       |             |                                    |
|           |          |          |       |                                                            |             |                                    |
|           |          |          |       | Invoices to Print<br>Invoices to Email                     |             |                                    |
|           |          |          |       | No print Invoices                                          | 2,580       | 1,677,174.00                       |
|           |          |          |       |                                                            | 2,580       | 1,677,174.00                       |
|           |          |          |       | ACH/RFT Pay Requests                                       | 1 707       | 1 112 477 00                       |

Figure 2 #10525 Special Invoice Register Report

The register shows a count of invoices paid by ACH/EFT and the amount expected from the Bank. To get to the last page of the Report use the keyboard shortcut {**Ctrl} + {End}** to go to the last page.

Print the totals page to verify the amounts. Verify that the ACH/EFT Pay Requests Total matches the Customer EFT List from section 1.2 above

If any invoices are listed under "Invoices to Print" or "Invoices to Email" see section 3.2 below on how to correct the customer record.

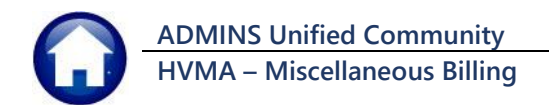

## 1.6 Print Invoices

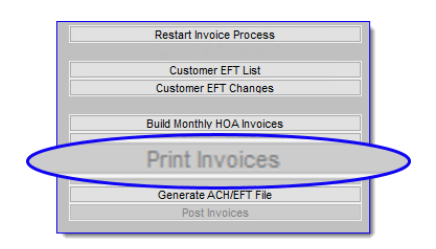

This step will only be available if one or more customer(s) is set up to have an invoice printed each month. Currently no unit owners print invoices. If no customer exists that needs a *printed* invoice, this step will still be greyed out. Nothing needs to be done; continue to the next step.

If there *are* customer invoices to print, they will be shown on the screen. Print them and continue to the next step.

# 1.7 Email Invoices

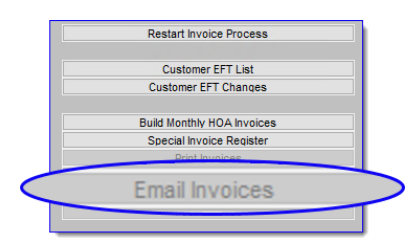

This step will be available only if one or more customers are set up to have an invoice emailed each month. Currently no unit owners are set up to receive emailed invoices. If no customer exists that needs an *emailed* invoice, this step will be greyed out. Nothing needs to be done; continue to the next step.

If there *are* customer invoices to Email, they will be emailed. Continue to the next step.

### 1.8 Generate ACH/EFT File

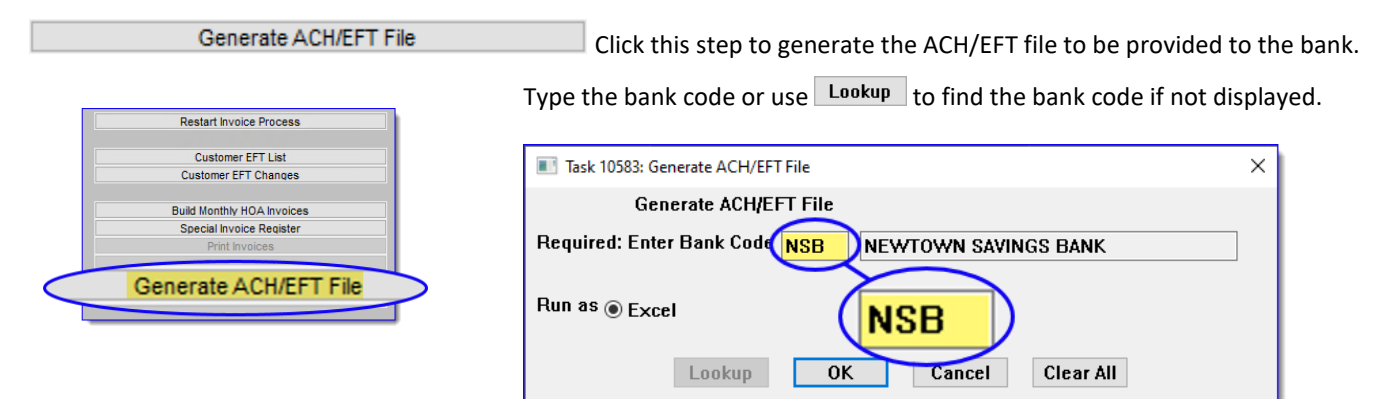

Click ; if there are no errors an **Excel**<sup>®</sup> report will display all ACH/EFT records that will be in the file to send to the bank.

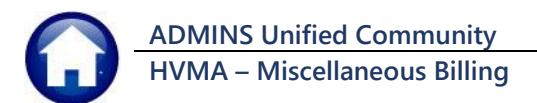

### 1.8.1 ACH/EFT File Report

| ×            | - د<br>لا | C EFT Listing 1058                    | 5 3].xml - Excel                    |               | ♀ Search    |      |
|--------------|-----------|---------------------------------------|-------------------------------------|---------------|-------------|------|
| Fil          | e Home    | Insert Page Layout Formula            | s Data Review View Help             |               |             |      |
| G17          | 719 ~     | $: \times \checkmark f_x$             |                                     |               |             | 1    |
|              | А         | В                                     | С                                   | D             | E F         |      |
| 1            | Cust#     | Owner-Name                            | Primary-Address                     | Invoice#      | Amount      |      |
| 1705         | 999A      | WATSON, DIETZ                         | 999A HERITAGE VILLAGE               | 026402-00     | 765.00      |      |
| 1706         | 999B      | OPPENHEIMER, J. ROBERT                | 999B HERITAGE VILLAGE               | 026403-00     | 683.00      |      |
| 1707         | 99A       | HEAD, BOARS                           | 99A HERITAGE VILLAGE                | 026404-00     | 683.00      |      |
| 1708         | 99B       | BOHRS, NIHL                           | 99B HERITAGE VILLAGE                | 026405-00     | 10.         |      |
| 1709<br>1710 |           |                                       | Total # records : 1,707             |               | 1,112,47    | 7.00 |
| 1711         |           | File Location:                        |                                     |               |             |      |
| 1712         |           | D:\AUC_Development\admhome            | Attach/ACH/CollectionsNewTown%d.txt |               |             | Т    |
| 1713         |           |                                       |                                     |               |             |      |
| _            |           | · · · · · · · · · · · · · · · · · · · |                                     |               |             | _    |
|              |           | File Location:                        |                                     |               |             |      |
|              |           | D:\AUC_Develop                        | oment\admhome\Attach\ACH            | CollectionsNe | wTown%d.txt |      |

The report displayed lists all the unit owners included in the EFT File. The total at the bottom of the report should match the Register and Customer EFT List.

Go to the bottom of the report <u>verify that the amount here</u> <u>matches the amount in the</u> <u>Invoice Register</u>. The legend in the report will supply the file location and file name.

#### Figure 3 Totals and File Location at the bottom of the Generate ACH/EFT File report

The filename includes "%d" which will be replaced with the date when the Generate ACH/EFT File step is run. For example, the current date is 20-Feb-2024; the file will be called: **"CollectionsNewTown02202024.TXT"**.

### 1.8.2 View and Close the Export File

When running the ACH/EFT step this message will pop-up:

is the default and the file will not be displayed, and the process will finish.

Yes will display the ACH/EFT file on the screen but the process will not finish until the file is closed. Usually it is not necessary to view this file.

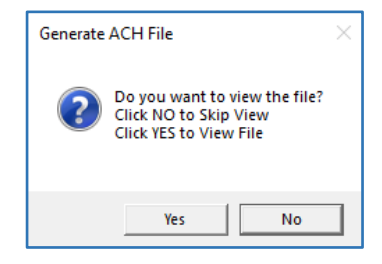

If the ACH/EFT file is displayed on the screen, it will look like the sample in Figure 4:

(always click "X" to close the export file to allow the process to run to completion.)

Figure 4 Sample Export File

| ach112320221120.txt - AdmTed *** Read | d Only ***           |                            |                  | × |
|---------------------------------------|----------------------|----------------------------|------------------|---|
| File Edit View Insert Format Help     |                      |                            | P                |   |
| D 🚅 🖬 🖉 🗛 🔏 🖷 🛍                       | n 🖻                  |                            |                  |   |
| 101 221172296106088816022112          | 231120A094101NEWTOWN | HERITAGE VILLA             | GE               | ^ |
| 5200HERITAGE BILLAGEAUC EFT           | DEPOSIT 1060888160   | OPPDRECEIVABLE221123221201 | 1221172290000001 |   |
| 627221172296701126730                 | 00000679001000A      | ROBERT & MARY WHEELIN      | 0221172290000001 |   |
| 6271012056817710783922030             | 00000683001000B      | ELLEN H. MANIAN ISSUE      | 0221172290000002 |   |
| 62726012881 6927134434                | 00000683001001A      | NINA WAGNER                | 0221172290000003 |   |
| 6272119771973378502                   | 00000551001002A      | VERONICA D. BOYCE          | 0221172290000004 |   |
| 62711103093 4261103695                | 00000765001003A      | JOSEPH & LOLA SALZANO      | 0221172290000005 |   |
| 627221172296701127012                 | 00000683001004A      | SUSAN HOLMS                | 0221172290000006 |   |

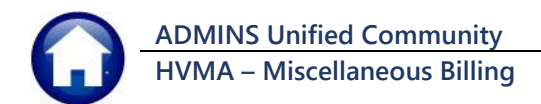

### 1.8.3 ACH/EFT Error Check Report

| 10584-MBACHCHKERR.REP                         | Printed 14-No<br>Heritag             | ov-2022 at 16:54:45 by ANTHEA<br>ge Village Master Association<br>ACH Error Check |          | Page 1             |
|-----------------------------------------------|--------------------------------------|-----------------------------------------------------------------------------------|----------|--------------------|
| Review and Correct all<br>Customer Errors: Go | errors:<br>) to Customer Maintenance | and review EFT                                                                    |          |                    |
| Customer Name                                 |                                      | Customer Bank                                                                     | Dro-Noto | Dre-Note Date Cent |
| Bank NSB NEWTOW                               | A SAVINGS BANK                       |                                                                                   | =======  |                    |
| Bank Table Eri                                | or - No Access to Export             | Location. Review File locati                                                      | on       |                    |
|                                               | WUPPI IN                             | NEWTOWN CAUTNOS                                                                   | 0        | 17-Sep-2020        |
| 1000A ROBERT & MARY                           | MUPPPITH                             | MENIONN DAVINGS                                                                   |          |                    |
| 1000A ROBERT & MARY Customer EFT H            | rror - Bank Account Type             | missing                                                                           |          |                    |

If there are errors a report like this will be displayed and provide instructions on how to fix each error.

### Figure 5 Errors shown on report #10584 ACH Error Check

### 1.8.4 ACH/EFT File Location

The location of the File to send to the bank is located on the Bank Table and will be noted on the report as shown in **Figure 3**. Access the ACH/EFT file in this location for upload to the bank. This should be the **"G"** drive.

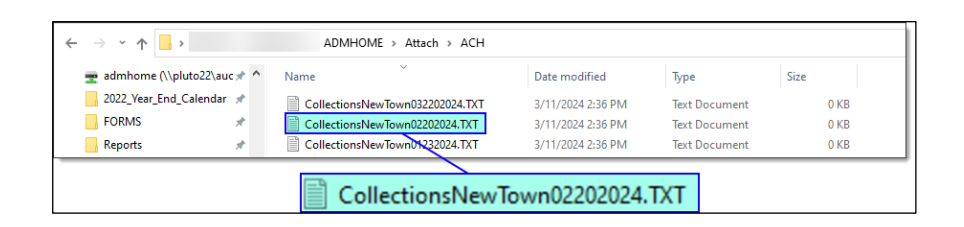

#### Figure 6 Finding the ACH/EFT File

Transfer this file to the bank using the instructions and credentials provided by the bank.

### 1.9 Post Invoices

| Customer EFT List        |
|--------------------------|
| Customer EFT Changes     |
| Build Monthly HOA Invoic |
| Special Invoice Registe  |
| Print Invoices           |
| Email Invoices           |

Post Invoices

When all steps have been run, the **[Post Invoices]** step will be available.

This will create the invoices in the Billing files to allow for payment.

This step must be run to create the invoices. For all Customers that have been set up for EFT payments, it will process those payments against the new invoice.

Click on the [Post Invoices] Post Invoices step.

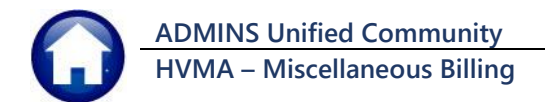

Click to have the system create the invoices and post the activity to the customer records. Several reports will be displayed.

There are two reports to print and provide to the Finance Office (Regina).

| Post Special Inv        | pice Billing                                                                      | × |
|-------------------------|-----------------------------------------------------------------------------------|---|
| 2580<br>will b<br>OK to | ipecial Invoices<br>e posted to A/R and G/L<br>Continue or CANCEL to exit posting |   |
|                         | OK Cancel                                                                         |   |

### 1.9.1 Report #10540 GL Posting Report

The posting process will create a GL Posting report.

Print out Report 10541 and give it to *(Regina in)* the Finance Office. This is the Account Receivable report for this month's HOA Invoices.

| .0540-MBREP:MBSPCINVGLPST.REP<br>%L Posting#: 276<br>%ill MAR Monthly HOA Fees | Heritage Village Master Association<br>Post Invoices | Page 1                            |
|--------------------------------------------------------------------------------|------------------------------------------------------|-----------------------------------|
| FY Date Account#                                                               | Description                                          | Debit Credit                      |
| 2024 01-Mar-2024 01-000-1000-1100-000<br>2024 01-Mar-2024 01-000-2500-2901-000 | ACCOUNTS RECEIVABLE - RESIDENTS<br>REVENUE CONTROL   | 1677174.00                        |
|                                                                                | BALANCE SHEET                                        | 1677174.00 1677174.00             |
| 2024 01-Mar-2024 01-000-3000-3001-000                                          | ASSESSMENTS                                          | 1677174.00                        |
|                                                                                | SUBSIDIARY LEDGER                                    | 1677174.00                        |
|                                                                                | Total Run 1                                          | 1677174.00 3354348.00             |
|                                                                                | Total Year 2024                                      | 1677174.00 3354348.00             |
| *** 0                                                                          | RAND TOTAL ***<br>Balance Sheet<br>Subsidiary Ledger | 1677174.00 1677174.0<br>1677174.0 |
|                                                                                | ==                                                   |                                   |

### 1.9.2 Report #10336 Payments Posted to Customer Invoices

The posting process will create a payment batch for all EFT payments and post those payments against the new invoices.

Report #10336 lists the Fiscal Year, Date, Batch #, Account Numbers, Account Description, Debits, and Credits and should be provided to the Finance Office (Regina).

| 10336 | -MBRECPSTGL | SUM.REP    | Heritage Village M<br>Misc. Billing Posting R | aster Association<br>eport - Summary by GL∰             |                          | Page                     | 1 |
|-------|-------------|------------|-----------------------------------------------|---------------------------------------------------------|--------------------------|--------------------------|---|
|       |             |            |                                               |                                                         |                          |                          |   |
| FY    | Date        | Batch#     | Account#                                      | Description                                             | Debit                    | Credit                   |   |
|       |             |            |                                               | -                                                       |                          |                          |   |
| 2024  | 01-Mar-2024 | EFT2272415 | 01-000-1000-1001-000                          | CASH - NEWTOWN OPERATING ACCT                           | 1112477.00               |                          |   |
| 2024  | 01-Mar-2024 | EFT2272415 | 01-000-1000-1100-000                          | ACCOUNTS RECEIVABLE - RESIDENTS                         |                          | 1112477.00               |   |
| 2024  | 01-Mar-2024 | EFT2272415 | 01-000-2500-2901-000                          | REVENUE CONTROL                                         | 1112477.00               | 1112477.00               |   |
|       |             |            |                                               |                                                         |                          |                          |   |
|       |             |            |                                               | BALANCE SHEET                                           | 2224954.00               | 2224954.00               |   |
|       |             |            |                                               |                                                         |                          |                          |   |
| 2024  | 01-Mar-2024 | EFT2272415 | 01-000-3000-3001-000                          | ASSESSMENTS                                             | 1112477.00               | 1112477.00               |   |
|       |             |            |                                               | SUBSIDIARY LEDGER                                       | 1112477.00               | 1112477.00               |   |
|       |             |            |                                               | JUDJIDIARI DEDARK                                       |                          |                          |   |
|       |             |            |                                               | •••• GRAND TOTAL ••• Balance Sheet<br>Subsidiary Ledger | 2224954.00<br>1112477.00 | 2224954.00<br>1112477.00 |   |

Print out report# 10336 and give it to (*Regina in*) the Finance Office. This is the report of all EFT Payments processed for this month's Invoices

Once this posting is complete, the Monthly HOA Billing has finished, and payments can now be processed against this month's invoices.

# 2 How to Update the Fee Schedule on the Class Type Table

To access the Class Type table, from the menu, select:

### Misc Billing ▶ Tables ▶ Class Type Table

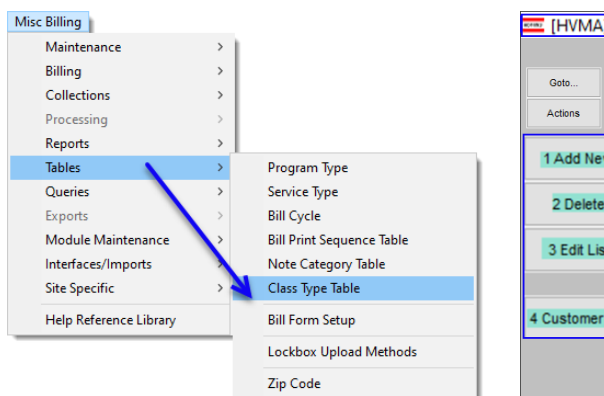

| Gata           |               | Class Type Table |              |        |   |
|----------------|---------------|------------------|--------------|--------|---|
| Actions        |               |                  |              |        |   |
|                | Class         | Description      | Fee Schedule | Status |   |
|                | BERK-1        | BERK-1           | 765.00       | Active | 1 |
| 1 Add New      | CARRIAGE      | CARRIAGE         | 551.00       | Active | 1 |
|                | CTRY-HS       | COUNTRY HOUSE    | 679,00       | Active |   |
| O Delete       | ethan         | ETHAN            | 589,00       | Active | 1 |
| 2 Delete       | FRANKLIN      | FRANKLIN         | 632.00       | Active | 1 |
|                | HAWTHORNE     | HAWTHORNE        | 653.00       | Active | 1 |
| 0.5431.54      | HERITAGE      | HERITAGE         | 597.00       | Active | 1 |
| 3 Edit List    | MARK TWAIN    | MARK TWAIN       | 616.00       | Active | 1 |
|                | NEW ENGLANDER | NEW ENGLANDER    | 640.00       | Active | 1 |
|                | SHERMAN       | SHERMAN          | 683.00       | Active | 1 |
|                | VILLAGER      | VILLAGER         | 688.00       | Active | 1 |
| 4 Customer Rpt | WINTHROP      | WINTHROP         | 653.00       | Active |   |
|                |               |                  |              |        |   |
|                |               |                  |              |        | ~ |
|                |               |                  |              |        |   |
|                |               |                  |              |        |   |

The classes available are shown in the Class Type Table.

To change the fee amount, click on the Fee Schedule field. Clear out the amount using **{Spacebar}|{Enter}**. Type the new amount. A Description can be changed the same way.

The Edit List may be Run as **O** PDF or **O** Excel, and is a simple listing of the values on the screen.

It shows the Class Type, Description, Fee Schedule, and the Status (Inactive or Active.) Use the pushbuttons on the left side of the screen to:

- Add New,
- Delete,
- run an Edit List, and generate a
- Report of Customers for each class.

| Ę    | Image: Second Second Seco |                   |               |        |         |     |   |  |
|------|----------------------------------------------------------------------------------------------------|-------------------|---------------|--------|---------|-----|---|--|
|      | File Home I                                                                                                    | nsert Page Layout | Formulas Data | Review | View He | elp |   |  |
| 4    | A2 $\checkmark$ : $\times \checkmark f_x$ BERK-1                                                                                                    |                   |               |        |         |     |   |  |
| - 14 | A                                                                                                    | В                 | С             | D      | E       | F   | G |  |
| 1    | Class Type                                                                                                    | Description       | Fee Schedule  | Status |         |     |   |  |
| 2    | BERK-1                                                                                                    | BERK-1            | 765.00        | Active |         |     |   |  |
| 3    | CARRIAGE                                                                                                    | CARRIAGE          | 551.00        | Active |         |     |   |  |
| 4    | CTRY-HS                                                                                                    | COUNTRY HOUSE     | 679.00        | Active |         |     |   |  |
| 5    | ETHAN                                                                                                    | ETHAN             | 589.00        | Active |         |     |   |  |
| 6    | FRANKLIN                                                                                                    | FRANKLIN          | 632.00        | Active |         |     |   |  |
| 7    | HAWTHORNE                                                                                                    | HAWTHORNE         | 653.00        | Active |         |     |   |  |
| 8    | HERITAGE                                                                                                    | HERITAGE          | 597.00        | Active |         |     |   |  |
| 9    | MARK TWAIN                                                                                                    | MARK TWAIN        | 616.00        | Active |         |     |   |  |
| 10   | NEW ENGLANDER                                                                                                    | NEW ENGLANDER     | 640.00        | Active |         |     |   |  |
| 11   | SHERMAN                                                                                                    | SHERMAN           | 683.00        | Active |         |     |   |  |
| 12   | VILLAGER                                                                                                    | VILLAGER          | 688.00        | Active |         |     |   |  |
| 13   | WINTHROP                                                                                                    | WINTHROP          | 653.00        | Active |         |     |   |  |
| 14   |                                                                                                    |                   |               |        |         |     |   |  |
| 15   | Total Records: 12                                                                                                    |                   |               |        |         |     |   |  |
| 16   |                                                                                                    |                   |               |        |         |     |   |  |

ADMINS Unified Community HVMA – Miscellaneous Billing

The customer report is available in either **O** Summary or **O** Detail, and can include (*O* Yes) Stopped Programs. Click (*O* No) to not include stopped programs.

This is the Excel output of the Customer report, in summary. This report shows the HOAFEES program, with a list of the Class, Count of each Class, the Total payment amount for each class, and the ACH-EFT Amount for each class.

The selection Legend at the bottom of the report shows if Stopped Programs are included, and if the report was run in Detail (D) or Summary (S).

| Task 10066: Customers By Class Type                                                                                                    | х |
|----------------------------------------------------------------------------------------------------|---|
| Customers By Class Type                                                                                                    |   |
| Include Stopped Programs Ores Include Stopped Programs Ores Includ |   |
| Run as  pDF  Excel                                                                                                    |   |
| Luokup OK Cancel Clear All                                                                                                    |   |

|                    | А        | В                         | С     | D            | E           | F |
|--------------------|----------|---------------------------|-------|--------------|-------------|---|
| ς <mark>β</mark> α | ogram    | Class                     | Count | Pay Amount   | ACH-EFT Amt |   |
| HO                 | A Fees   | BERK-1                    | 342   | 79,560.00    | 182,070.00  |   |
| HO                 | A Fees   | CARRIAGE                  | 322   | 67,222.00    | 110,200.00  |   |
| HO                 | A Fees   | COUNTRY HOUSE             | 388   | 81,480.00    | 181,972.00  |   |
| HO                 | A Fees   | ETHAN                     | 260   | 44,175.00    | 108,965.00  |   |
| HO                 | A Fees   | FRANKLIN                  | 150   | 46,136.00    | 48,664.00   |   |
| HO                 | A Fees   | HAWTHORNE                 | 92    | 22,855.00    | 37,221.00   |   |
| HO                 | A Fees   | HERITAGE                  | 260   | 53,133.00    | 102,087.00  |   |
| HO                 | A Fees   | MARK TWAIN                | 104   | 20,328.00    | 43,736.00   |   |
| HO                 | A Fees   | NEW ENGLANDER             | 52    | 16,640.00    | 16,640.00   |   |
| HO                 | A Fees   | SHERMAN                   | 509   | 114,744.00   | 232,903.00  |   |
| HO                 | A Fees   | VILLAGER                  | 14    | 2,752.00     | 6,880.00    |   |
| но                 | A Fees   | WINTHROP                  | 87    | 15,672.00    | 41,139.00   |   |
| F                  |          | Total for Program HOAFEES | Count | Amount       |             |   |
|                    |          | Non ACH/EFT Pays          | 873   | 564,697.00   |             |   |
|                    |          | ACH Pays                  | 1,707 | 1,112,477.00 |             |   |
|                    |          | Total                     | 2,580 | 1,677,174.00 |             |   |
| -                  |          |                           |       |              |             |   |
|                    |          |                           |       |              |             |   |
|                    |          |                           |       |              |             |   |
| <br>c              | alaction | Legend:                   |       |              |             |   |

The detail version run as PDF shows the **Customer**, *(unit number)*, **Primary Address**, **Owner Name** *(obscured here for privacy)*, **Payment Amount**, and **ACH/EFT Amount**.

| 10066-MBC | CUSBYCLS.REP         | Heritage Village Master Associat<br>Customers By Class Type | Page 29                |
|-----------|----------------------|-------------------------------------------------------------|------------------------|
| Customer  | Primary Address      | Owner                                                       | Pay Amount ACH/EFT Amt |
| 760       | 24D HERITAGE VILLAGE |                                                             | 616.00                 |
| 768       | 76F HERITAGE VILLAGE |                                                             | 616.00                 |
| 898       | 89A HERITAGE VILLAGE |                                                             | 616-00                 |
| 89B       | 89B HERITAGE VILLAGE |                                                             | 616.00                 |
| 89D       | 89D HERITAGE VILLAGE |                                                             | 616.00                 |
| 89E       | 89E HERITAGE VILLAGE |                                                             | 616.00                 |
| 8A        | 8A HERITAGE VILLAGE  |                                                             | 616.00                 |
| 8B        | 8B HERITAGE VILLAGE  |                                                             | 616.00                 |
| 8D        | 8D HERITAGE VILLAGE  |                                                             | 616.00                 |
| 8E        | SE HERITAGE VILLAGE  |                                                             | 616.00                 |
|           | # In                 | voices for Class MARK TWAIN : 104                           | 20,328.00 43,736.00    |

ADMINS Unified Community HVMA – Miscellaneous Billing

The detail version run as Excel lists the units by Class, and shows the Program, Class, Customer, Primary Address, Owner Name (obscured here for privacy), Payment Amount, and ACH/EFT Amount.

A total for each class is shown and a grand total is supplied at the bottom of the report.

|      | A        | B        | С        | D                     |       | E | F          | G           |  |
|------|----------|----------|----------|-----------------------|-------|---|------------|-------------|--|
| 1    | Program  | Class    | Customer | Primary Address       | Owner |   | Pay Amount | ACH-EFT Amt |  |
| 2501 | HOA Fees | VILLAGER | 108A     | 108A HERITAGE VILLAGE |       |   |            | 688.00      |  |
| 2502 | HOA Fees | VILLAGER | 154A     | 154A HERITAGE VILLAGE |       |   | 688.00     |             |  |
| 2503 | HOA Fees | VILLAGER | 204A     | 204A HERITAGE VILLAGE |       |   |            | 688.00      |  |
| 2504 | HOA Fees | VILLAGER | 224B     | 224B HERITAGE VILLAGE |       |   |            | 688.00      |  |
| 2505 | HOA Fees | VILLAGER | 254E     | 254E HERITAGE VILLAGE |       |   |            | 688.00      |  |
| 2506 | HOA Fees | VILLAGER | 2B       | 28 HERITAGE VILLAGE   |       |   | 688.00     |             |  |
| 2507 | HOA Fees | VILLAGER | 32A      | 32A HERITAGE VILLAGE  |       |   |            | 688.00      |  |
| 2508 | HOA Fees | VILLAGER | 361A     | 361A HERITAGE VILLAGE |       |   |            | 688.00      |  |
| 2509 | HOA Fees | VILLAGER | 365B     | 365B HERITAGE VILLAGE |       |   |            | 688.00      |  |
| 2510 | HOA Fees | VILLAGER | 39E      | 39E HERITAGE VILLAGE  |       |   |            | 688.00      |  |
| 2511 | HOA Fees | VILLAGER | 403B     | 403B HERITAGE VILLAGE |       |   |            | 688.00      |  |
| 2512 | HOA Fees | VILLAGER | 411A     | 411A HERITAGE VILLAGE |       |   | 688.00     |             |  |
| 2513 | HOA Fees | VILLAGER | 417A     | 417A HERITAGE VILLAGE |       |   | 688.00     |             |  |
| 2514 | HOA Fees | VILLAGER | 43B      | 43B HERITAGE VILLAGE  |       |   |            | 688.00      |  |
| 2515 |          |          |          |                       |       |   | 2,752.00   | 6,880.00    |  |
| 2516 |          |          |          |                       |       |   |            |             |  |

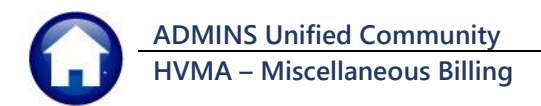

# 3 FAQs

Here are some things to look for if results are not expected.

## 3.1 Customer EFT, Special Invoice Register, and EFT File Discrepancies

# What if the EFT Totals do not match between the Customer EFT List and the Special Invoice Register and Generate EFT File?

The most likely cause is that a change was made to a customer's EFT after the Customer EFT List was run.

- 1. Run the Customer EFT Changes report and look for Adds, Stops, or changes dated in the last few days
- 2. Run the Customer EFT List again and check against the Special Revenue Report
- 3. If there is still an issue, please contact <a href="mailto:support@admins.com">support@admins.com</a> so we can help.

### 3.2 Invoice Register shows Invoices to Email or Print-we don't do that.

#### What if the Invoice Register shows Invoices to Email or Print and we do not email or print invoices?

Do not continue the Monthly HOA Billing until these have been corrected. To correct the issue, from the menu, go to:

Misc Billing ▶ Maintenance ▶ Customer Maintenance

| File Edit Ledgers            | <mark>10000-Customer Maintenance</mark><br>Purchase Orders Accounts Payable Human Resources Budget Collections<br>सा + + अन्त थ्ये <sup>33</sup> ्ये ब्रि                                                          | Tax Mote                                                      |
|------------------------------|----------------------------------------------------------------------------------------------------|---------------------------------------------------------------|
|                              | Customer Maint                                                                                                    | enance                                                        |
| Goto<br>Actions<br>XAdd Cust | Cust No         COOR           Jame 1                                                                                                    | Phone 1<br>Phone 2<br>Phone 3<br>Bill Delivery<br>E-mail Addr |
| Z Add Invoice                | 1 Customer 2 PRG Invoice (1) 3 Attachment (6) 4 Bill History<br>Mailing Address Same as Service Address                                                                                                    | 5 Trx Hist                                                    |
| 9 Reports                    | adimp Aduress     Same as service Aduress  Customer Profile  Customer Erral List Customer Erral List Customer Erral List Customer Erral List Customer Erral List Customer Erral List Pre-Note Sent Date 17-Sep2020 | Class Type<br>Occupanor<br>Comment<br>Comment2                |

Select the **Bill Delivery Type** of **O Email** or **O Print** depending on what was showing on the Special Invoice Register.

| Task 10647: Invoice Delivery Type List                               | × |
|----------------------------------------------------------------------|---|
| Invoice Delivery Type List                                           |   |
| Bill Delivery Type                                                   |   |
| Select Status:                                                       |   |
| Run as O Preview O Print  PDF O Excel If Printing use Duplex  Yes No |   |
| Lookup OK Cancel Clear All                                           |   |

Any customer who is set to receive an invoice via email will be listed in the report.

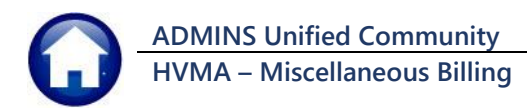

| 10647-MBCUSBILDELV.REP                                                 | Printed 11-Mar-2024 at 13:20:16 by THEREDA<br>Heritage Village Master :<br>Invoice Delivery Ty | Association<br>pe List                                      | Page 1 |
|------------------------------------------------------------------------|------------------------------------------------------------------------------------------------|-------------------------------------------------------------|--------|
| Following Customers are set to<br>Cust# Owner-Name                     | receive Invoices delivered via Email<br>                                                       | Email Address                                               |        |
| 280<br>342<br>990                                                      | HERITAGE VILLAGE<br>HERITAGE VILLAGE<br>HERITAGE VILLAGE                                       | someemail@email.com<br>email@aadfma.com<br>ryder@admins.com |        |
| Selection Legend:<br><br>Grand Total # records: 3<br>Select Status: Al | 1                                                                                              |                                                             | 1      |

[HVMA] 10000-Customer Maintenance

To set the customer so that they will not receive an invoice via email, go to:

#### Misc Billing Maintenance Customer Maintenance

### Enter the Customer# into the Customer maintenance screen.

| File Ealt Leage | ers Purcha        | se Urders Acc | ounts Payable 🕒 | iuman kesources | Budget    | Collections | Tax IVIO   | tor Excise         | IVIISC BIIIING | system   | Favorites | нер   |     |
|-----------------|-------------------|---------------|-----------------|-----------------|-----------|-------------|------------|--------------------|----------------|----------|-----------|-------|-----|
| h 🛍 🍯 🖥         | 5 H4 <del>4</del> | + м 🖑 ≌       | ¥ 🔍 🖬 🖬         | P 🛃 🕼           |           |             |            |                    |                |          |           |       |     |
|                 |                   |               |                 |                 | Notom     | or Maint    |            |                    |                |          |           |       |     |
|                 |                   |               |                 | · · · ·         | Justom    |             | enance     |                    |                |          |           |       |     |
| Goto            | Cust No           | 99B           |                 |                 |           |             |            |                    |                |          |           |       |     |
|                 | Name 1            |               |                 |                 |           |             | Phone 1    |                    | 6              | Ext 0000 | Тур 🗌     |       |     |
| Actions         | Name 2            |               |                 |                 |           |             | Phone 2    |                    | 6              | Ext 0000 | Typ C (   | Cell  |     |
|                 | Street#           | 99B           |                 |                 |           |             | Phone 3    | (000)              | 000-0000       | Ext 0000 | Тур       |       |     |
|                 | Street            | HERITAGE VI   | LLAGE           |                 |           |             |            |                    |                |          |           |       | - 1 |
| X Add Cust      | Line 2            |               |                 |                 |           | — IF        | Bill Deliv |                    | ) Print        |          | mail      | None  |     |
|                 | City              | eni ituti itu |                 | St CT           | Zin heare | -0000       | E-mail an  |                    |                | 0 -      | in an     | Onene | -   |
| Y Delete Cust   | Unity I           | poornboki     |                 | or pr           | cip poquu | 0000        | E mair/ia  | or <u>Figueire</u> | auntris .com   |          |           |       |     |
|                 |                   |               |                 |                 |           |             |            |                    |                |          |           |       |     |
| 7 Add Invoice   |                   |               |                 |                 |           |             |            |                    |                |          |           |       |     |

|               | - ··· - |                  | • 💷 📢 Ini |           |            |            |                         |            |            |      |
|---------------|---------|------------------|-----------|-----------|------------|------------|-------------------------|------------|------------|------|
|               |         |                  | C         | Custom    | ner Mainte | enance     |                         |            |            |      |
| Goto          | Cust No | 99B              |           |           |            |            |                         |            |            |      |
|               | Name 1  |                  |           |           |            | Phone 1    |                         | Ext        | 0000 Typ 📃 |      |
| Actions       | Name 2  |                  |           |           |            | Phone 2    |                         | 3 Ext      | 0000 Typ C | Cell |
|               | Street# | 99B              |           |           |            | Phone 3    | (000) 00                | 0-0000 Ext | 0000 Typ   |      |
| X Add Cust    | Street  | HERITAGE VILLAGE |           |           |            |            | 0                       |            | 0 = "      | 0.11 |
|               | Line 2  |                  | 01 57     | 7         |            | Bill Deli  | very 🔾                  | Print      | Email      | None |
| Y Delete Cust | City    | ISUUTHBURY       | stpi      | ZIP (0648 | 8-0000     | E-mail Add | r <mark>ryderlad</mark> | mins.com   |            |      |

Run the Invoice Delivery Type Report again to confirm that there no customers have the Invoice Delivery Type set to "**O Email**". Continue with the Monthly HOA Billing.

### Go back to the Monthly HOA Billing steps menu and Re-Run the Special Invoice Register.

Special Invoice Register

This will reset the delivery options for customers that were previously set to **"Email"** or **"Print"** back to **"None"**.

This can be checked by using the keyboard shortcut { Ctrl } + { End } to go to the last page of the report.

The "Invoices to Print" and "Invoices to Email" should be blank as shown below.

|                                        | Count | Amount       |
|----------------------------------------|-------|--------------|
| Invoices with Errors                   |       |              |
| Invoices to Print<br>Invoices to Email |       |              |
| No print Invoices                      | 2,580 | 1,677,174.00 |
|                                        | 2,580 | 1,677,174.00 |
| ACH/EFT Pay Requests                   | 1,707 | 1,112,477.00 |

If not, return to the <u>start of this correction process</u> until the special invoice register shows blank for both.

Set the Bill Delivery radio button to **O None.** 

Do so for all Customers listed on the Invoice Delivery Type Report.